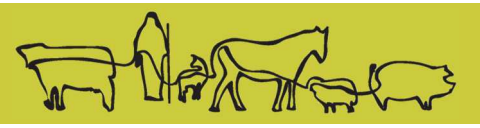

# Gérer son troupeau et ses ventes grâce à la boucle électronique, quelles nouveautés ?

# OVICLIC : mon troupeau dans mon smartphone !

Un bâton de lecture, un smartphone et un ordinateur, plusieurs solutions existent pour faciliter le pilotage de son troupeau au quotidien. Une utilisation simple en bergerie comme au bureau pour gagner du temps, limiter les erreurs en étant plus serein face aux obligations réglementaires.

Ces outils permettent également de retenir les évènements du troupeau et de les valoriser pour progresser techniquement en améliorant la productivité.

## Les bâtons de lecture

Les boucles électroniques munies de puces sont obligatoires depuis 2010. Grâce aux bâtons de lecture, il est possible de les lire électroniquement en élevage et d'accéder à différentes fonctionnalités.

| Lecteur de boucles<br>électroniques<br>LPR Allflex   |      | Lecteur léger, sans écran de<br>lecture,<br>Distance de lecture entre 20<br>et 30cm                                                                     |
|------------------------------------------------------|------|----------------------------------------------------------------------------------------------------|
| Lecteur de boucles<br>électroniques<br>TRACKING ONE  |      | Lecteur léger, avec un écran<br>de lecture, création de listes<br>possible<br>Distance de lecture autour<br>de 30cm                                     |
| Lecteur de boucles<br>électroniques<br><b>RS 420</b> | C Co | Lecteur plus lourd avec un<br>écran de lecture, création de<br>liste possible et une<br>autonomie importante<br>Distance de lecture entre 30<br>et 45cm |

Les avantages du bâton de lecture ?

- Gain de temps
- Moins d'erreurs de lecture
- Les boucles sales ne sont plus un problème

Les bâtons de lectures peuvent être connectés aux smartphones et ordinateurs pour visualiser et exporter les numéros lus. Pour accéder à plus de fonctionnalités, ils doivent être reliés aux logiciels de gestion de troupeau.

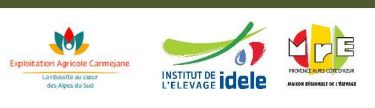

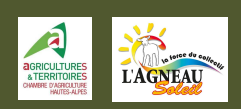

## **OVICLIC** Fonctionnalités de base

OVICLIC est un logiciel de gestion de troupeau conçu par des éleveurs pour les éleveurs. Il a plusieurs niveaux d'utilisation et peut être utilisé en bergerie sur un smartphone et au bureau sur un ordinateur. Cet outil permet d'enregistrer et de valoriser toutes vos interventions sur le troupeau.

Attention, petit bémol, Oviclic est disponible que sur Android

#### • Suivi de l'inventaire

| Ovic 🕑          | :lic - 980010 | 103 / 🧧     |
|-----------------|---------------|-------------|
| Fiche animal    | Mise bas      | Sortie      |
| Troupeau        |               |             |
| Tous les outils |               | _           |
| Adoption        | Agenda        | Allaitement |
| Avortement      | Bilan mise-   | Boucle      |
| <b>1</b>        | hae           |             |
| ::::            |               | +++         |

| Démo petits ruminants<br>98001003 / T1 | ×    | 0   | vicli     | ic©         | 4      | Mon ir     | ventaire          |        |                  |             |               |            |        |        |           |        |        | (       | ٩Ð    |          |    |     |     |       |        |          |            |            |             |             |
|----------------------------------------|------|-----|-----------|-------------|--------|------------|-------------------|--------|------------------|-------------|---------------|------------|--------|--------|-----------|--------|--------|---------|-------|----------|----|-----|-----|-------|--------|----------|------------|------------|-------------|-------------|
| Agenda                                 |      | Afi | iichage e | n cours     | Tous   | les animau | IX                |        |                  | v           | 0             |            |        | 🗹 Prés | sents 📃 S | Sortis |        |         | ľ     |          |    |     |     |       |        |          |            |            |             |             |
| Accueil                                |      |     | Aucun ar  | nimal sélec | tionné |            |                   | « (    | ۲ <u>1</u> 23    | 45 >        | » Ovins : de  | 1 à 200 su | ar 904 |        |           |        |        |         |       |          |    |     |     |       |        |          |            |            |             |             |
| Mon inventaire                         | 5    |     | N* ordre  | Catégorie   | Sexe 🛇 | Age 🛇      | Date<br>naissance | Race 🛇 | Dernière<br>MB 🛇 | Date entrée | N* officiel 🛇 | Patho      | IVL 🛇  | ICR ¢  | IPR ©     | HS Q   | C IS 🗘 | Q Synth | PAT30 |          | _  |     |     |       |        |          |            |            |             |             |
| ≓ Mouvements                           |      |     | 02052     | Brebis      | F      | 2.A        | 23/08/2019        | 064    | 31/01/2022       | 23/08/2019  | 99999902052   | Ø          |        |        |           |        |        |         | -     |          | ir | ire | ire | ire f | ire fa | ire faci | ire facili | ire facili | ire facilit | ire facilit |
| Correction animal                      |      |     | 02067     | Agnelle     | F      | 2A         | 25/08/2019        | 064    |                  | 25/08/2019  | 99999902067   | 8          |        |        | -         | -      | ctio   | n de    | 2 l'i | nventa   |    | 110 |     | 110.  | 110.00 | II C L   | II C III   | II C II    | II C II     | II c n      |
| 合 Boucles                              | >    | H   | 02000     | Agnelle     | F      | 2A         | 25/08/2019        | 064    |                  | 25/08/2019  | 99999902000   | 6          |        |        | -         | Ge     | 500    |         | -     | 1 Sorti  | e  | e d | e ď | e d'a | e d'ar | e d'ann  | e d'anin   | e d'anim   | e d'annu    | e d'annu    |
| 😭 Lots                                 |      | ŏ   | 02091     | Agnelle     | F      | 2.A        | 27/08/2019        | 064    |                  | 27/08/2019  | 99999902091   | C8         |        |        |           | In     | trod   | Jucti   | on    | 1 30.4   | ,  |     | ( d | 1 10  | 1 205  | · doc li | · doe lie  | ( doe lis  | · doc list  | , doe list  |
| Bonnes pratiques                       | ×    |     | 02101     | Agnelle     | F      | 2 A        | 27/08/2019        | 064    |                  | 27/08/2019  | 99999902101   | œ          |        |        | -         |        |        | - 1     | nfo   | rmatis   | e  | e c | e a | eae   | e aes  | e des "  | e des ins  | e des lis  | e des list  | e des lies  |
| 🛒 Lutte                                |      |     | 02104     | Agnelle     | F      | 2 A        | 27/08/2019        | 064    |                  | 27/08/2019  | 99999902104   | Ø          |        |        | -         | F      | char   | י ige   | inc   | 1        | į  | d'  | d'a | d'as  | d'agr  | d'agne   | d'agnel    | d'agnell   | d'agnell    | d'agnell    |
| A Performance                          | 5    | Ч   | 02106     | Agnetle     | F      | 2 A        | 27/08/2019        | 064    |                  | 27/08/2019  | 99999902106   | 8          |        |        | 1-        |        |        |         | 1x (  | 101 : XS | •  | u   | u u | u us  | u 48.  | u age    | u ag.      | u ag       | u ag        | u ag.       |
| Pesées                                 |      | H   | 02100     | Agnelle     | F      | 2A         | 27/08/2019        | 064    |                  | 27/08/2019  | 99999902108   | ß          |        |        |           | d      | rani   | may     |       |          |    |     |     |       |        |          |            |            |             |             |
| Déclarations                           |      |     | 02122     | Agnelle     | F      | 2.A        | 27/08/2019        | 064    |                  | 27/08/2019  | 99999902122   | Ø          |        |        |           |        | -      | rme     | s)    |          |    |     |     |       |        |          |            |            |             |             |
| n Paramètres                           | \$   |     | 02123     | Agnelle     | F      | 2.A        | 27/08/2019        | 064    |                  | 27/08/2019  | 99999902123   | 8          |        |        |           | r      | eiu    |         |       | nolag    | F  | es  | es  | es    | es     | es       | es         | es         | es          | es          |
| <ul> <li>Aido</li> </ul>               |      |     | 02130     | Agnelle     | F      | 2.A        | 28/08/2019        | 064    |                  | 28/08/2019  | 99999902130   | ß          |        |        |           |        | cais   | ie de   | es a  | gileiug  |    |     |     |       |        |          |            |            |             |             |
| () Alue                                | 1 I. |     | 02131     | Agnelle     | F      | ZA         | 28/08/2019        | 064    |                  | 28/08/2019  | 99999902131   | R          |        |        | 1.        | -      | Jaij   |         |       |          | -  | _   | _   |       |        |          |            |            |             |             |

- Simplification des obligations administratives 0
- **Recensement annuel** .
- Tableau de bord réglementaire
  - Documents de circulation
  - Gestion des boucles (commande, pose, gestion des rebouclages...)

Label Rouge / Signes de qualités : carnet agnelage, **Registre sanitaire** 

- Liens avec organismes externes (Coop, Equarrissage...)
- Lien direct avec l'EDER pour les notifications de mouvements,

#### Aide au pilotage du cheptel

Présentations de fonctionnalités de base sur le téléphone et sur l'ordinateur :

- Saisie des agnelages (date, numéros brebis et agneaux, mode d'allaitement...) •
- Création lots de travail : lutte, réforme, agneaux de boucherie •
- Observations libres associées à l'animal •
- Fiche animale : historique des résultats de l'animal et interventions •
- Enregistrement des traitements vétérinaires individuels et collectifs •
- Traitements des résultats d'échographies

| ovicli<br>Période pr        | c S                           | pte pour le                        | eau de bon<br>s calculs : c | d régiern<br>ta (17/017 | entaire<br>2019 au 317 | 12/2019          |                 |              |                             |                                  |                                   |                               |
|-----------------------------|-------------------------------|------------------------------------|-----------------------------|-------------------------|------------------------|------------------|-----------------|--------------|-----------------------------|----------------------------------|-----------------------------------|-------------------------------|
| 🔹 Ca                        | Tpagne 20                     | 19                                 | * O                         | Période                 | 01/01/2019             | -                | u 31712/0       | 119          | D Actualities               |                                  | Impimor                           | N Ferrar                      |
| Pour les ong                | lets 'Nides ovis              | ves" et "Recens                    | ement" vous de              | vez choise u            | ne campagne et         | cliquer sur le b | outon 'Actualia | er".         |                             |                                  |                                   |                               |
|                             |                               |                                    |                             |                         |                        |                  |                 |              |                             |                                  |                                   |                               |
| Vides Ovlines               | Boucles                       | Notificati                         | ona Reco                    | sament                  | Sulvi dea mos          | wments           | Inventaire de   | n mouvementa |                             |                                  |                                   |                               |
|                             | Age mayen<br>Bu<br>01/01/2019 | Ovies<br>potients au<br>01/01/2019 | Neissances                  | bern.                   | Vertes<br>boucherie    | Verites          | Pertes          | Auto euroso  | Sorties de<br>la callégorie | Entrées<br>stans la<br>cabégoxie | Owns<br>presents au<br>31/12/2019 | Age moyen<br>an<br>31/13/2019 |
| Bitter                      | 3.K                           | 18<br>Q                            |                             | έq                      |                        | 18<br>Q,         | 2 Q.            |              |                             | u<br>Q                           | 11<br>Q                           | 34                            |
| Batu                        | 2.8                           | 813<br>Q                           |                             |                         | D<br>Q                 | 5 Q              | (i)<br>Q        | S Q          |                             | 140<br>Q                         | NO<br>Q                           | TA.                           |
| Agnéliz                     | 253 J                         | 216<br>Q                           |                             |                         | 3 Q.                   | 102<br>Q         | q               |              | 142<br>Q                    | an<br>Q                          | 155<br>Q                          | 217.1                         |
| /gness                      | -13 J                         | 801<br>Q                           | 1151<br>Q                   |                         | 553<br>Q               | 10               | 228<br>Q        | + Q,         | 117<br>Q                    |                                  | q                                 | 32.1                          |
| Agreen<br>de • de<br>tInois | 4.8                           | 2 Q                                |                             |                         |                        |                  | 2 Q.            |              | 2 Q                         | 2 Q.                             |                                   |                               |
| Total                       |                               | 1340                               | 1150                        | 4 Q                     | 629                    | 123              | 238             | "            | 281                         | 251                              | 1345                              |                               |

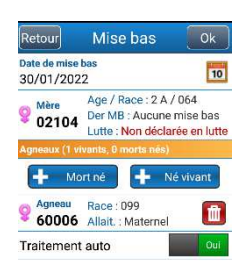

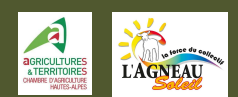

Données sauvegardées en temps réel et sécurisées

•

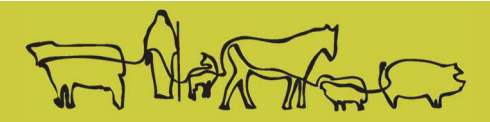

## Progresser techniquement grâce au logiciel

Présentations de quelques fonctionnalités avancées

- Fonction Recherche (rechercher des animaux par leur numéro, leurs catégories, leurs lots, consultations fiches carrières ...)
- Aide à la réforme : mise en avant des animaux les moins performants en fonction de vos critères (gestions des brebis improductives)
- Intégration des retours d'abattage (poids, prix, durée d'engraissement...)
- Bilans technico-économiques du cheptel : analyses des ventes d'agneaux, des indicateurs d'élevage, de la mortalité...
- oviclic 💭 Carnet d'agnelage Le 22/02/2022 10:55:00 Troupeau / T1 du 01/01/2021 au 31/12/2021 650 agneaux nés Taux de mortalité Nés vivants (B) Morts avant 20j (D) Morts de 20j à 180j (E) De 20j à 180i Nb mise bas (A) Morts Nés (C) Prolificité (B+C)/A Avant 20J D/(B+C) Productivité (B-D-E)/A À la naiss C/(B+C) Total (C+D+E) Catégorie E/(B+C) 111 5 1,09 0.87 4,13% 3,31% 12,40% 19,83% Agnelle 116 4 15 Brebis 479 507 22 1,10 1,03 4,16% 0.95% 6,81% 5 9 1.70% Sans mère 0 0 0 0 0 590 1,10 1,00 4.15% 1.38% 3.69% 9.23% 623 Morts nés Agneaux nés vivants 200 Agnelages 150 100 50 Janv. 2021 Févr. 2021 Avr. 2021 Mai 2021 Juin 2021 Juil. 2021 Août 2021 Nov. 2021 Déc. 2021 Mars 2021 Sept. 2021 Oct. 2021
- Bilans des agnelages (calcul taux de productivité, mortalité...)

Point sur le logiciel

- Actualité OVICLIC : depuis 2021, le nouvel outil « WEB » change de nom pour passer de Ovitel web à Oviclic
- Nouveautés de la version Web : l'outil est accessible depuis n'importe quel ordinateur connecté à Internet, synchronisation téléphone/ordinateur simplifiée
- Accompagnement et assistance dès la mise en route
- Application simple d'utilisation sur smartphone
- Permet la gestion du carnet sanitaire (traitements, interventions ...), via le module Bonnes pratiques
- Pour les sélectionneurs : en lien avec Ovall grâce aux modules Luttes et Performances

DAUMAS Chloé, technicienne à la coopérative Agneau Soleil 06.42.11.56.90, <u>chloe.daumas@agneausoleil.com</u> Elodie Lagier, Chambre d'Agriculture des Hautes-Alpes 06.25.08.75.00, <u>elodie.lagier@hautes-alpes.chambagri.fr</u>

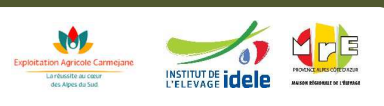

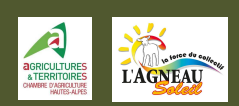

## Peser ses agneaux avec enregistrement instantané sur OVICLIC

Aujourd'hui certains indicateurs de pesée sont compatibles en Bluetooth avec le logiciel de gestion de troupeau OVICLIC !

Utilisation simple, rapide et efficace, fini le papier et les erreurs de notations lors des pesées d'agneaux !

Prenons l'exemple avec la BASCULE OVI TRI et son indicateur de pesée BLUETOOTH. Connecté à la fois au bâton de lecture ainsi qu'à l'application OVICLIC de votre smartphone ou tablette, pour une pesée d'un lot d'agneaux !

#### Petit point rapide sur l'installation et la connectivité du matériel :

• L'indicateur se connecte facilement au téléphone à partir simplement des paramètres Bluetooth du téléphone

• Le bâton de lecture doit être connecté directement par l'application OVICLIC dans Outils, Périphériques Bluetooth (à savoir le bâton est à connecter à la première utilisation, après à chaque utilisation lors que vous ouvrez l'application le bâton se connecte automatiquement)

• Une fois le bâton connecté retourner dans les périphériques Bluetooth d'Oviclic pour connecter l'indicateur

#### Maintenant que votre installation est prête, place à la pesée !

- > Aller dans l'onglet Pesée sur l'application du smartphone
- Faire entrer l'agneau dans la bascule
- Bipper l'animal, sa fiche animal s'ouvre
- Attendre quelques secondes, son poids s'affiche, appuyer sur OK pour valider.
- Une fois le poids relevé il ne vous reste plus qu'à ouvrir une des trois portes de la bascule afin de trier directement votre agneau
- Refermer la porte et rouvrir l'autre porte pour passer à l'agneau suivant

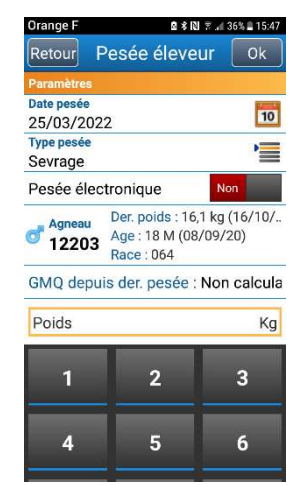

Pour plus d'informations, n'hésitez pas à contacter,

MAHISTRE PIERRE, technico-commercial à la coopérative Agneau Soleil 07.86.80.90.26, <u>pierre.mahistre@agneausoleil.com</u>

#### Avec le partenariat financier de :

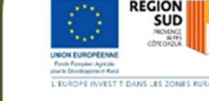

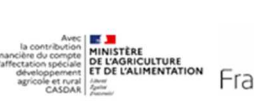

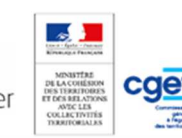

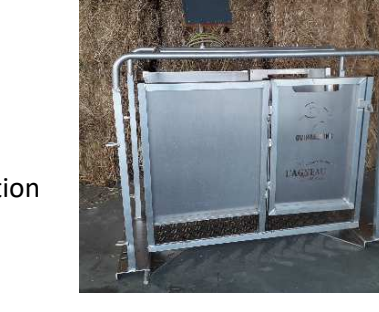

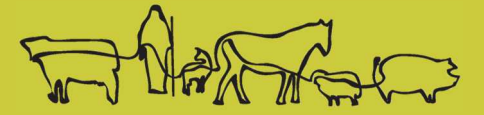

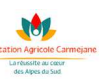

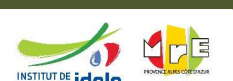

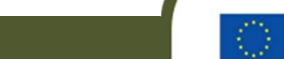